### УПАТСТВО ЗА ПРОГРАМИРАЊЕ НА MICRA БЕЗЖИЧНА ЦЕНТРАЛА

## СОФТВЕР ЗА ПРОГРАМИРАЊЕ GPRS-SOFT

#### <u>ВАЖНО:</u>

Програмирање преку РС (централата мора да се програмира со РС, преку тастатура не е возможно програмирање).

## За да се програмира MICRA безжична централа - програмирање на безжична тастатура, потребни се следниве чекори:

- 1. Поврзување на централата со конвертор, се користи кафеаво кабелче (конектор со 3 контакти)
- 2. Потоа се отвора софтверот **GPRS-SOFT** (со двоен лев клик, како и секој друг софтвер)
- Внесување на тастатура: За MICRA централата се користи MKP-300 тастатура, се избира " MKP-300 keypad" табот, потоа се избира "REGISTER" копчето како што е прикажано на слика 1.0 подолу.

| Carteria Constanti Para | 2       | 200 COLUMN 10 COLUMN | 1               |        | -           |         |       | and a second            |  |
|-------------------------|---------|----------------------|-----------------|--------|-------------|---------|-------|-------------------------|--|
| Senal number [610       | J       | Register             |                 | 1      | 1: 0        | out 1 C | IN    | <u>*</u>                |  |
| Keynad presence (       | control | Aux a                | lam             | 2      | 5: 0        | out 1 C | IFF   | •                       |  |
| Alam 3 incorrect c      | odes    | Panic                | 🗸 Panic alarm   |        |             | out 2 0 | IN    | *                       |  |
| Fire alarm              |         | T Silent             | panic alarm     | 4      | 6. 0        | out 2 C | IFF   | •                       |  |
|                         | CLIP    | SMS                  | T4 SMS          | Statio | n<br>2 CODE | Part.   | Z.No. | EVENT                   |  |
| Arm                     |         | X                    | Arm             |        | 3-400       | 01      | 014   | Am                      |  |
| Disarm                  |         | ×                    | Disam           |        | 1-400       | 01      | 014   | Disam                   |  |
| Alarm 3 incorrect codes |         |                      |                 |        | 1-461       | 01      | 014   | Incorrect password used |  |
| Fire alarm              | ×       |                      |                 |        | 1-115       | 01      | 014   | Fire/pull station       |  |
| Aux. alarm              | X       |                      |                 |        | 1-100       | 01      | 014   | Medical support needed  |  |
| Panic alarm             | ×       |                      |                 |        | 1.120       | 01      | 014   | Panic alarm             |  |
| Keypad tamper           |         | ×                    | Keypad tamper   |        | 1-341       | 01      | 014   | Expansion module tampe  |  |
| Tamper regione          |         | X                    | T amper restore |        | 3.341       | 01      | 014   | Expansion module tampe  |  |

Слика: 1.0 МКР-300

Потоа се отвора тастатурата (на која претходно и е вградена батерија) и на компјутерот- на екран се појавува рор-ир прозорче, се притиска на **ОК** за

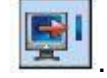

потврда. Командата задолжително се потврдува уште еднаш на иконата

# За да се програмира MICRA централа, за програмирање на безжични сензори потребни се следниве чекори:

1. Се влегува во "option, zones, outputs" (прикажано на слика 1.1 подолу)

|         | ration mode<br>Communication<br>Marm device | device        |            | I⊽ An<br>I⊽ Al<br>I⊤ Po | Image: Weight of the section of the section of t |                     |              |            |              |          |            |               |  |  |  |
|---------|---------------------------------------------|---------------|------------|-------------------------|----------------------------------------------------------------------------------------------------|---------------------|--------------|------------|--------------|----------|------------|---------------|--|--|--|
| Zone    | \$                                          |               |            |                         |                                                                                                    |                     |              |            |              |          |            |               |  |  |  |
| Vired   | zones                                       |               | -          | 97 - 33                 |                                                                                                    |                     |              |            | (            | Julput 1 |            | Output 2      |  |  |  |
|         | Name                                        | Туре:         | Sensitivi  | Restore                 | Zone type                                                                                                    | L threshold         | H threshold  | Toler      | . L          | H        | L          | H             |  |  |  |
| 21      | Door                                        | 3 EOL 2k2     | 300 ms     | 2 s                     | 4. Delay                                                                                                    |                     |              |            |              |          |            |               |  |  |  |
| Z2      | Window-bathroor                             | 3 EOL 2k2     | 300 ms     | 2 s                     | 11: 24h fire                                                                                                    |                     |              |            |              |          |            |               |  |  |  |
| Z3      | Window-kitchen                              | 3: EOL 2k2    | 300 ms     | 2.8                     | 12: 24 silent                                                                                                    |                     |              |            |              |          |            |               |  |  |  |
| Z4      | Cellar PIR                                  | 3: EOL 2k2    | 300 ms     | 2 s                     | 9: Output off 1                                                                                                    |                     |              |            |              |          |            |               |  |  |  |
| IMP     | Tamper                                      | 1: NC         | 300 ms     | 2 \$                    | 1: 24h                                                                                                    |                     |              |            |              |          |            |               |  |  |  |
| reles   | s zones                                     |               |            |                         |                                                                                                    |                     |              |            |              |          |            |               |  |  |  |
|         | Name                                        | Type:         | Serie      | al number               | Zone type                                                                                                    | Output 1            | Butpu        | 2          | Presence     | chk.     | 1000       | 1             |  |  |  |
| Z6      | Kitchen                                     | 3: MSD-300 (  | smoke 257  |                         | 1:24h                                                                                                    |                     | 1            |            | X (0)        |          | N          | ew detector   |  |  |  |
| Z7      | Door 1                                      | 1: MMD-300    | (magn 8    |                         | 4: Delay                                                                                                    |                     |              |            | X (0)        | _        |            |               |  |  |  |
| Z8      | Window 1                                    | 1: MMD-300    | (magn 133  |                         | 0: Instant                                                                                                    |                     |              |            | × (10)       |          | Citer Line | 1             |  |  |  |
| Z9      | Window 2                                    | 1: MMD-300    | (magn 134  |                         | 0: Instant                                                                                                    |                     |              |            | × (13)       |          | Ren        | nove detector |  |  |  |
| Z10     | Window 3                                    | 5: MFD-300 (  | flood (135 |                         | 0: Instant                                                                                                    |                     |              |            | X (12)       |          |            |               |  |  |  |
| Z11     | Window 4                                    | 1: MMD-300    | (magn 136  |                         | 0: Instant                                                                                                    | 2                   |              |            | X (16)       |          | (1777)     | 1             |  |  |  |
| Z12     | Window 5                                    | 1: MMD-300    | (magn 137  |                         | 0: Instant                                                                                                    | 10                  |              |            | X (15)       |          | I Te       | st Mode ON    |  |  |  |
| Z13     | Stairway                                    | 2: MPD-300 (  | PIR) 138   |                         | 0: Instant                                                                                                    | 1                   |              |            | X (0)        | _        | 1000       |               |  |  |  |
| Outo    | ut 1                                        |               |            |                         |                                                                                                    | Dutout 2            |              |            |              |          |            |               |  |  |  |
| 1       | Name:                                       | Alarm         |            | 1                       |                                                                                                    | 1.1                 | Name         | Lig        | hting        |          | 1          |               |  |  |  |
|         | Output type:                                | Burglary ala  | m          |                         | NC                                                                                                    | 1                   | Dutput type  | : [Co      | ntrolled     |          | - IT N     | č             |  |  |  |
|         | Output make                                 | Hime: Oh to   |            |                         |                                                                                                    |                     | Distance and | . Of these | . Oh tais    | 20       |            | -             |  |  |  |
|         |                                             | a and I on it | nin ousec. |                         | PULSE                                                                                                    | -                   | output cut-  | on um      | e   un timin | JUSEC.   |            | JLSE          |  |  |  |
| -       | Arm/Uisarm                                  | cnip          |            |                         |                                                                                                    |                     | ParavDiseni  | 05065      |              |          |            |               |  |  |  |
| Am/A    | control                                     |               |            | Outre                   | ¢1                                                                                                    |                     |              | 0          | utout 2      |          |            |               |  |  |  |
| - surve | Arming: arm                                 | i             |            | - Calp                  | Turn on:                                                                                                    |                     |              |            | Tur          | n on:    |            |               |  |  |  |
|         | Disaming dis                                | am            |            | 2                       | Turn off                                                                                                    |                     |              |            | τ            | off [    |            |               |  |  |  |
|         | Contraction of the                          |               |            | 2                       | ranon                                                                                                    |                     |              |            | . car        |          |            |               |  |  |  |
|         | Clear alarm   Clea                          | ar            |            | Tum                     | on for period:                                                                                                    |                     |              | Tu         | un on for pe | riod:    |            |               |  |  |  |
| Zone    | -                                           |               |            | Optio                   | ns                                                                                                    |                     |              |            |              |          |            |               |  |  |  |
|         | Bypass: byp                                 | Mass          |            | P.                      | SMS control only fro                                                                                                    | m list of tel. numi | bers for met | sagin      | 9            |          |            |               |  |  |  |
|         | Unbypass; unb                               | ypass         |            | F                       | Confirm controlling w                                                                                                    | ith status SMS      |              |            |              |          |            |               |  |  |  |

Слика: 1.1 МКР-300

- 2. Се избира "New detector" копчето
- 3. Се отвора сензорот на кој претходно му е вградена батерија, на екран се појавува рор-ир прозорче, се притиска на **ОК** за потврда, и уште еднаш

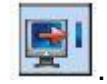

за потврда на иконата 🔎

#### За да се програмира MICRA централа да врши дојава на телфон преку SMS пораки потребни се следниве чекори:

1. Се избира " **GSM telephone monitoring station**" табот прикажано на сликата 1.2 подолу

| IICRA                                            | identifier. satel                                                      |               | - Monitori<br>C Disal<br>C GPR                                                             | ing station 1<br>bled C SM<br>S, SMS if GPRS I                                                           | S C GPRS<br>failure                                 | Ma<br>C<br>C                    | Disabled (<br>GPRS, SMS if G                                                                             |                                                                                          |   |  |
|--------------------------------------------------|------------------------------------------------------------------------|---------------|--------------------------------------------------------------------------------------------|----------------------------------------------------------------------------------------------------|-----------------------------------------------------|---------------------------------|----------------------------------------------------------------------------------------------------|------------------------------------------------------------------------------------------|---|--|
| Rer<br>Init.                                     | note programming<br>only from list of tel. numb.<br>ing SMS: initiate  | for messagi   | ng Tel. numbr<br>Address (6                                                                | er (SMS) +44<br>aPRS): 89.1                                                                              | 500500500<br>121.121.121                            | Tel<br>Add                      | number (SMS);<br>ress (GPRS);                                                                            | +44505505505<br>www.station.com                                                          | - |  |
| GSM (<br>GPRS<br>GPRS<br>User:<br>Passw<br>DNS : | elephone<br>PIN: [8442]<br>enter number: +4460295<br>APN: [nternet<br> | 1111<br>94. 1 | Port<br>Station ke<br>GPRS key<br>GPRS atte<br>I Advar<br>SIA prefix<br>I Ottar<br>I Repla | y 545<br>c 545<br>mott number<br>need Encryption<br>00 Object ider<br>identifier automation<br>of object | 5057<br>56<br>1 1<br>witter [121<br>troolly<br>free | Port<br>66 Stal<br>GPF<br>2 SIA | :<br>ion key:<br>35 key:<br>Advanced Encry<br>prefix: 00 Obje<br>Obtavi identifier a<br>Beplace obtained | 7880 €   87654   eer   1 €   ption   et identifier   21AC   of ometroelity   I dentifier |   |  |
| USSD                                             | codes forwarding message<br>check                                      | <u>c</u>      | drivs pr                                                                                   | (° 1                                                                                                    | ICP/IP                                              |                                 | C UDP                                                                                                    |                                                                                          |   |  |
|                                                  | Autorestart every                                                      | 24 h          | Station 1:                                                                                 | mat<br>Event=●,↑,                                                                                        | , <b>←</b> , <b>→</b> =                             |                                 | • Identifier                                                                                             | € Event qualifier                                                                        |   |  |
| Limit nu                                         | umber of notifications to:                                             | 255 1/24      | Station 2:                                                                                 | Event=•, +,                                                                                              | ,←,→=                                               |                                 | Event code                                                                                               | → Z./module/user                                                                         |   |  |
| let n                                            | Telephone number                                                       | SMS retr.     | CLIP-NO1                                                                                   | CLIP-NO2                                                                                                 | CLIP-atm                                            | Cont.                           | CLIP-status                                                                                              |                                                                                          |   |  |
| T1                                               | +44506506506                                                           | ×             | 1: ON                                                                                      | 3: ON for a time                                                                                         | 3: Arm/Disarm                                       |                                 |                                                                                                    |                                                                                          |   |  |
| T2                                               | +44503503503                                                           | ×             | 2: OFF                                                                                     | 0: NO                                                                                                    | 2: Disarm                                           |                                 |                                                                                                    |                                                                                          |   |  |
| T3                                               |                                                                        | -             | 0: NO                                                                                      | 0: NO                                                                                                    | 0: NO                                               |                                 |                                                                                                    |                                                                                          |   |  |
| and the second second                            |                                                                        |               | 0.10                                                                                       | 0.10                                                                                                    | 0.10                                                |                                 |                                                                                                    |                                                                                          |   |  |

Слика: 1.2 GSM telephone monitoring station

- Потоа во делот "GSM telephone" се внесува т.н "SMS center number", (број на мобилниот оператор од кој се користи картичката) пример внесуваме: (+38975000200)- телефонот мора да се внесе со префикс + (плус), 00 не е дозволено да се користи, нема да функционира.
- Потоа се внесуваат телефонските броеви на кои е потребно централата да врши дојава, тел. Броеви се внесуваат во делот: "Tel.numb. for messaging and test trans". Можат да се внесат максимум 4 телефонски броеви.
- Потоа се избира "CLIP/SMS messaging" (прикажано на сликата 1.3 подолу) се прикажува листа, од која се чекира со X на кои броеви да има дојава за состојбата на централата (слаба батерија, нема 220V, алармна состојба и сл.)

|         |            | (    | LIP  |           |    | Sh | 15    |                                     |                                                     | - |
|---------|------------|------|------|-----------|----|----|-------|-------------------------------------|-----------------------------------------------------|---|
|         |            | T1 T | 2 13 | T4        | T1 | T2 | T3 T4 | Violation/pass                      | Restore                                             |   |
| Z1      | EOL        |      |      |           | ×  | ×  |       | Alarm - door                        | Alarm-door - restore                                |   |
| Z2      | EOL        |      |      |           | ×  | ×  |       | Alam - kitchen                      | Alam-kitchen - restore                              |   |
| Z3      | EOL        |      |      |           | ×  | ×  |       | Alarm - bathroom                    | Alarm-bathroom - restore                            |   |
| Z4      | EOL        |      |      |           | ×  | ×  |       | Alarm - stairway                    | Alarm-stairway - restore                            |   |
| TMP     | NC         |      |      |           | ×  | ×  |       | Tamper - MICRA                      | Tamper-MICRA - restore                              |   |
| Z6      | NC<br>TAMP |      |      |           | _  | -  | ×     | alarm - cellar<br>tamper - cellar   | alarm-cellar - restore<br>tamper-cellar - restore   |   |
| Z7      | NC         |      | -    |           |    |    | X     | alarm · door1                       | alarm-door1 - restore                               |   |
| 28      | NC         |      |      |           |    |    | x     | alarm - window1                     | alarm-window1 - restore                             |   |
| 70      | TAMP<br>NC |      |      | $\square$ | -  |    | ×     | tamper - window1<br>alarm - window2 | tamper-window1 - restore<br>alarm-window2 - restore |   |
| 29      | TAMP       |      |      |           |    |    | Х     | tamper - window2                    | tamper-window2 - restore                            |   |
| 710     | NC         |      |      |           |    |    | ×     | alarm - window3                     | alam-window3 - restore                              |   |
| 210     | TAMP       |      |      |           |    |    | х     | tamper - window3                    | tamper-window3 - restore                            |   |
| 711     | NC         |      |      |           |    |    | ×     | alarm - window4                     | alarm-window4 - restore                             |   |
|         | TAMP       |      |      |           |    |    | X     | tamper - window4                    | tamper-window4 - restore                            |   |
| Z12     | NC<br>TAMP |      | +    | $\square$ | _  |    |       |                                     |                                                     |   |
| 740     | NC         |      |      |           |    |    |       |                                     |                                                     |   |
| 213     | TAMP       |      |      |           |    |    |       |                                     |                                                     |   |
| AC lo   | 99         |      |      |           | X  | х  | Х     | AC loss                             | AC restore                                          |   |
| Bat, tr | rbl.       |      |      |           | ×  | х  | Х     | No battery                          | Battery restore                                     |   |
| Bat. Id | ow         |      |      |           | X  | х  | Х     | Low system battery                  | System battery restore                              |   |
| AUX     | ovl        |      |      |           |    |    |       | 224290-225004 fox10027 fox10        |                                                     |   |
| Keyfo   | ib bat.    |      |      |           |    |    |       |                                     |                                                     |   |
| Detec   | ctor bal.  |      |      |           |    |    |       |                                     |                                                     |   |
| Link b  | rouble     |      |      |           |    |    |       |                                     |                                                     |   |
| Detec   | ctor failu |      |      |           |    |    |       |                                     |                                                     |   |

Слика: 1.3 CLIP/SMS messaging

За да се програмира MICRA централа потребни се следниве чекори (програмирање на далечински управувач):

1. Се влегува во "keyfobs" (прикажано на сликата 1.4 подолу)

| EY   | obs      |                                   |       |                |         |     |       |                         |                            |             |        |           |   |     | 11   |  |  |
|------|----------|-----------------------------------|-------|----------------|---------|-----|-------|-------------------------|----------------------------|-------------|--------|-----------|---|-----|------|--|--|
|      |          |                                   |       |                |         |     |       |                         |                            | Bu          | uttons |           |   |     |      |  |  |
|      | Serial   | Serial no. User name              |       |                | 0       | 2   | 3     | 4                       | 0+0                        | 1+3         |        |           |   |     |      |  |  |
| P1   | 169020   | 5                                 |       | 1 John         | Smi     | ith |       | 8                       | 7                          | 9           | 4      | 10        |   | (T) | -1   |  |  |
| P2   | 30632    |                                   |       | 2 Martha Smith |         | 8   | 7     |                         |                            | 10          |        | New keyfo | 6 |     |      |  |  |
| P3   | 169190   | J 3 Paul Smith                    |       |                | 8       | 7   | 9     | 1                       | 10                         |             |        |           |   |     |      |  |  |
| P4   |          |                                   | 4     |                |         |     |       |                         |                            |             |        | 0         |   |     |      |  |  |
| P5   | 5:       |                                   |       |                |         |     |       |                         |                            | Remove key  | fob    |           |   |     |      |  |  |
| P6   |          |                                   |       | 6              |         |     |       |                         |                            |             |        |           |   |     | _    |  |  |
| P7   |          |                                   |       | 7:             |         |     |       |                         |                            |             |        |           |   |     |      |  |  |
| P8   |          |                                   |       | 8              |         |     |       |                         |                            |             |        |           |   |     |      |  |  |
|      |          |                                   |       |                |         |     |       |                         |                            |             |        |           |   | 80  | - 12 |  |  |
| O.IP | /SMS mea | isaging                           | Repo  | onting         |         |     |       |                         |                            |             |        |           |   |     |      |  |  |
|      | 1        |                                   | 1     | CLIP           | Ι.      | SI  | 4S    |                         |                            |             |        |           |   |     |      |  |  |
|      |          |                                   | T1 T  | 2 13 14        | T1      | 12  | T3 T4 | SMS                     |                            |             |        |           |   | -   |      |  |  |
|      | F        | 2                                 | 11111 |                |         |     | X     | amin                    | 9                          |             |        |           |   |     |      |  |  |
|      | F        | 1 1                               |       |                | X       | X   |       |                         |                            |             |        |           |   |     |      |  |  |
|      |          | n 1<br>n 2                        |       |                | ××      | ×   | X     | disam                   | ning                       |             |        |           |   |     |      |  |  |
|      | H H H H  | n 1<br>n 2<br>n 3                 |       |                | ×××     | ××× | ×     | disam<br>alarm          | ning<br>clearir            | g           |        |           |   |     |      |  |  |
|      |          | 1 1<br>1 2<br>1 3<br>1 4          |       |                | × × × × | ××× | ×××   | disam<br>alarm<br>outpu | ning<br>clearin<br>t 2 cor | ng<br>htrol |        |           |   |     |      |  |  |
|      | []]]]    | 1 1<br>1 2<br>1 3<br>1 4<br>1 1*2 |       |                | × × × × | ××× | ×××   | disam<br>alarm<br>outpu | ning<br>clearin<br>t 2 cor | ng<br>ntrol |        |           |   |     |      |  |  |

Слика: 1.4 Keyfobs

- 2. Се притиска било кое копче од далечинскиот управувач, на екран се појавува рор-ир прозорче, се притика на **ОК**
- Во табелата на "keyfobs" во делот "buttons" се внесуваат опциите функциите на копчињата (Пр. 8 означува активирање на централата и сл ), за секое копче поединечно
- 4. Потоа во делот "CIIP/SMS messaging" се чекира на кои телефонски броеви да врши дојава и се пишува текстот на пораката (активирање/деактивирање и сл.)